## 1.開啓網頁 <u>http://highedu.pct.org.tw/</u>,點入「網路報名」。

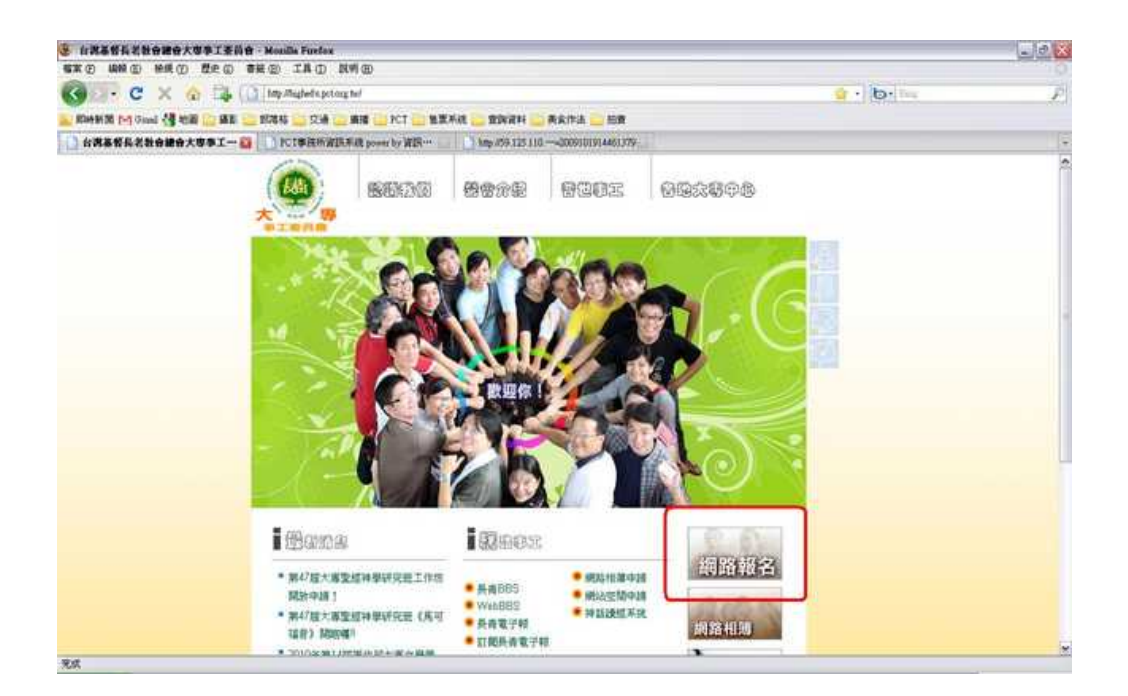

## 2.點入「我要報名」(注意報名時間)。

| the second second |                                          |                                                          |      |      | 1001 - 01  | with add  |           |             |
|----------------------------------------------------------------------------------------------------|------------------------------------------|----------------------------------------------------------|------|------|------------|-----------|-----------|-------------|
| • 10 km /09.125 110 183 8080/jeb_toolowitev                                                                                                    | whowprogradiat.php                       |                                                          |      |      | * +        | 8×1 (line |           | 9.0         |
| 12 编辑 2 单线 2 然的 4 音(2) 工具 (2)                                                                                                    | <b>財利田</b>                               |                                                          |      |      | 1223       |           |           |             |
| 2 Mp 459 125 110 183 8080/psh_boli/cm+/M                                                                                                    | ovport.                                  |                                                          |      |      | 9          | • 10      | 8 · -> ## | 0 · 0 IA0 · |
| 主御軍位                                                                                                    | 活動名稱                                     | 日期                                                       | 資料下載 | 報名資訊 | 已報名完成名單    |           |           |             |
| 青年事工中心                                                                                                    | 2010日光冬金雪(同工報名)<br>跳望新生日光下               | 報名日期:2009-12-07-2010-01-26<br>活動日期:2009-12-07-2010-01-05 |      | 我要報名 | <u> 名革</u> |           |           |             |
| 青年事工中心                                                                                                    | 2010日光冬令管(學員報名)<br>跳篮新生日光下               | 縁名日期:2009-12-07-2010-01-15<br>活動日期:2009-12-07-2010-01-29 | (89) | 我要報名 | 右里         |           |           |             |
| 台海基督長老校會總會大專事工委員會                                                                                                    | 47届大專神研班《馬可播音》<br>(2009 11 16~12 25縣各族社) | 報名日期:2009-11-15-2009-12-25<br>活動日期:2010-02-01-2010-02-06 | Þ    | 我要報名 | <u>名單</u>  |           |           |             |
|                                                                                                    |                                          |                                                          |      |      |            |           |           |             |
|                                                                                                    |                                          |                                                          |      |      |            |           |           |             |
|                                                                                                    |                                          |                                                          |      |      |            |           |           |             |
|                                                                                                    |                                          |                                                          |      |      |            |           |           |             |
|                                                                                                    |                                          |                                                          |      |      |            |           |           |             |

## 3.點入「我確定要報名本活動..」

| 👩 http://59.125.110.103.0000/pab_tools/sci | Sveliwanapoin phy?progid-2009         | 101914461579 - Windows Internet Explorer                            |                        | _ @ 🐹            |
|--------------------------------------------|---------------------------------------|---------------------------------------------------------------------|------------------------|------------------|
| 🐨 🕤 - 🖉 hay 259,125 (10,183 8080) +b.      | , toolohi tiwheenneidin php?progal=20 | 9303934461379                                                       | <b>v</b> ++ <b>x</b>   | AL P.            |
| 「「「「」」」」(「「」」」)(「「」」)(「」」)(「」」)(「」)(「」)(   | LAD NOD                               |                                                                     |                        |                  |
| 🛊 🚳 🖀 http://59.125.110.163.8380/p+b_tool  | lahettenhensanjoi.                    |                                                                     | 9.0                    |                  |
| 主辦單位                                       | 活動名稱                                  | 日期                                                                  |                        | 1                |
| <ul> <li>台廣基督長老教會總會大專事工</li> </ul>         | 委員會 47屆大專神研班(約<br>                    | 「可惜音) 縁名日期:2009-11-15-2009-12-2<br>最名抗社) 活動日期:2010-02-01-2010-02-05 | 规要確定要報名本活動。<br>並須屬相關資料 |                  |
|                                            |                                       |                                                                     |                        |                  |
| ¥a.                                        |                                       |                                                                     | a                      | 851.606 + 1006 + |

4.填寫完整個人資料

| Ø 義変報名! - Windows Internet Explorer                                                                                   |                                                      | .0                                    |
|----------------------------------------------------------------------------------------------------|------------------------------------------------------|---------------------------------------|
| 🍹 🕢 🔹 😰 http://99.125.110.183.88809ysh_toolowitervisigang.phg?yoogst-2000910193446137956goognamee=4748254834864485464 | 5A 1 4E3 6E0 965 SET 6A 3 65E SET 6A 0 604 SET 6 💉 👫 | AL (A)                                |
| #第② 編輯② 接续① 約約局者(A) 工具(D) 其例出)                                                                                        |                                                      |                                       |
| A & BREE:                                                                                                    | 9.0                                                  | · · · · · · · · · · · · · · · · · · · |
| 47屆大專神研班《馬可福音》(2009.11.16~12.25                                                                                       | 報名按此) 報名基本資料                                         | 塡寫                                    |
| 姓名: 課編λ/#文用者:□我是要住因                                                                                                   |                                                      |                                       |
| 性物:無無                                                                                                    |                                                      |                                       |
| 生日: 19 年 純濃厚 月 純濃厚 日                                                                                                  |                                                      |                                       |
| 身分體字號: □ 批是外國人(Jama foreigner)                                                                                        |                                                      |                                       |
| 職務電話(市話): (協語)- · (分例) (分例) (分例) (分例)                                                                                 | 議擇一派全部境務)                                            |                                       |
| 行動電話: 09 .                                                                                                    |                                                      |                                       |
| 所屬關烈(教會): C01 東部中會 💙 C01000 東部中會專用用 💌 教會                                                                              | 1                                                    |                                       |
| 口我不是台灣基督長老教會的會友。我的教會「宗教是                                                                                              |                                                      |                                       |
| mal :                                                                                                    |                                                      |                                       |
| 地址; mitate-                                                                                                    |                                                      |                                       |
| 「「「「「」」「「」」(「「」」」(「」」)(「」」)(「」」)(「」」)(「                                                                               |                                                      |                                       |
| *                                                                                                    |                                                      | ##\$#\$\$\$ *,1005 +                  |
| 2                                                                                                    | 17 CH (M) 2 4 0 5                                    | G C 3 74 007                          |

5.儲存,下一步

6.資料務必填寫完,完成後點入「填完上面資料,要按我才算完成報名程序」

| 8 http://59.125.110.183.8880/psh_scolabathyologuup_dk.php - Windows lateraset Explorer |                    | - 3 -           |
|----------------------------------------------------------------------------------------|--------------------|-----------------|
| 🗿 💮 🔹 😰 http://25.110.189.80805pink_teolohisterwingping_ift:plg                        | (a) (4+1) (X) [Reg | lipi-           |
| 編集会 編輯会 総成の 約約務者(A) 工具(D 説明(E)                                                         |                    |                 |
| 🛊 🔅 🎁 http://59.125.110.183.00000pidr.jocolaikestimitiquing_/II.                       | 9.0 0.01           | ang) - 🗇 IAQ) - |
| 請確實填完資料,以便大會作樂進行                                                                       |                    |                 |
| 新羅大募中Q>                                                                                |                    |                 |
| 新屬教書読護與ーン                                                                              |                    |                 |
| 飲護學校和系級→                                                                               |                    |                 |
| 行前通知語(1)EMAIL (2)郵寄(3)EMAIL+郵寄 拾我~>                                                    |                    |                 |
| 是否為團體級者(圖體錄名聯絡人)>                                                                      |                    |                 |
| 极是第次参加大專种研究(編词拉伯數字)>                                                                   |                    |                 |
| 我前往長榮大學的方式→神研培專車(滿40人發車,車費自付):1 台元 2 新竹 3 台中 4 中洲火車站(福音車接送) 5 自行前往                     |                    |                 |
| 您可以在下前留言給主辦單位,若有錫要,會畫快與怨聯繫                                                             |                    |                 |
|                                                                                        |                    |                 |
|                                                                                        |                    | * 1004 •        |

6.完成後立即劃撥報名費,請注意「橘色」部分,均有劃撥帳號 19566285 和及戶 名<u>財團法人台灣基督長老教會宣教基金會</u>,以及注意事項。

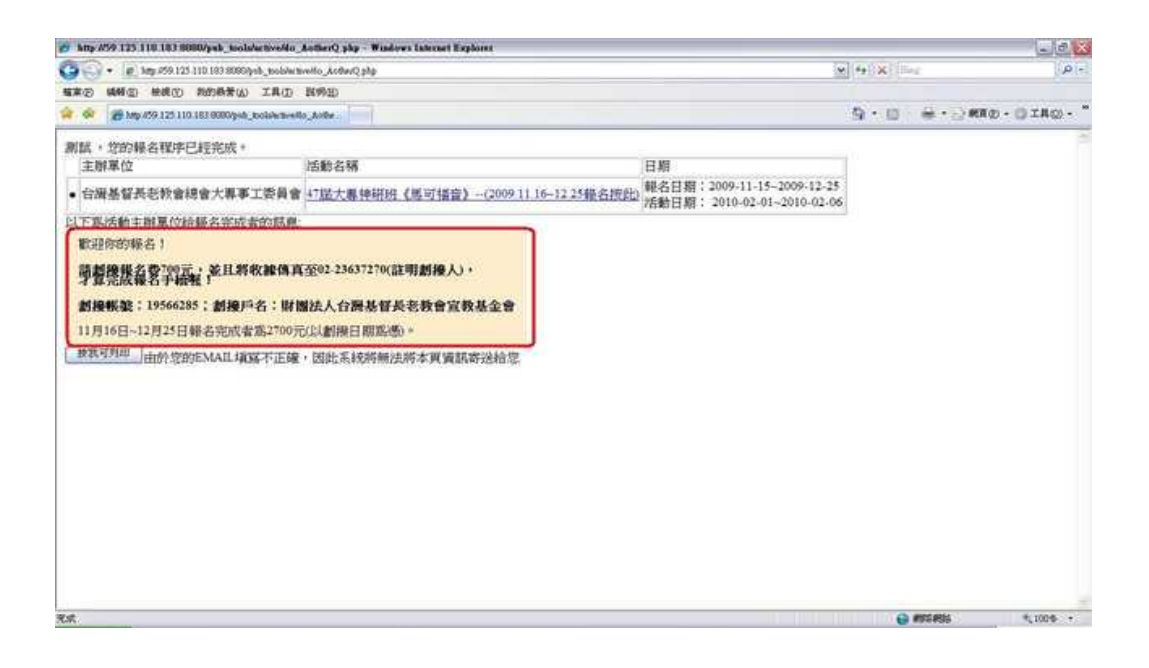

7.劃撥完成後,將收據(<u>團報者請下載團體報名繳費單</u>)傳真至 02-23699270, 且來 電 02-23625282\*242 確認。